## Online submission of account of receipts and utilization of Foreign Contribution for the year in FC-6 Form

## Instructions for online filing of annual account in FC-6 Form

1. For online filing of annual accounts, user ID is required to be created by the user through online registration.

| FCRA OnLine Services - Microsoft Inter             | net Explorer             |                                                                                                    |                  |
|----------------------------------------------------|--------------------------|----------------------------------------------------------------------------------------------------|------------------|
| File Edit View Favorites Tools Help                |                          |                                                                                                    | A.               |
| 🌀 Back 🝷 🐑 👻 📓 🏠 🔎                                 | Search 👷 Favorites 🙆 🔗 - | 🎍 🖻 · 📙 🦓                                                                                                 |                  |
| Address 🗃 http://192.168.1.36/fcregistration/regis | ster.aspx                |                                                                                                    | 💙 🋃 Go 🛛 Links 🌺 |
|                                                    | FCRA O<br>New Use        | nline Services<br>r Registration                                                                          |                  |
|                                                    | * All field              | s are mandatory                                                                                           |                  |
| Personal Inform                                    | ation:                   | If Already Registred Then Click Here?                                                                     |                  |
| First                                              | t Name:                  |                                                                                                    |                  |
| Last                                               | Name.:                   |                                                                                                    |                  |
|                                                    | Email:                   |                                                                                                    |                  |
| Required Accou                                     | nt Information:          |                                                                                                    |                  |
| Use                                                | ername:                  | Username and Password (minimum 6 characters)<br>are required to create a new account and Username         |                  |
| Pa                                                 | ssword:                  | should contain only letters (a-z), numbers (D-9) and<br>underscores ( ). You need to retype your password |                  |
| Retype Pa                                          | ssword:                  | for authentication purposes.                                                                              |                  |
| Mailing Address                                    |                          |                                                                                                    |                  |
| A                                                  | ddress:                  |                                                                                                    |                  |
|                                                    | City:                    |                                                                                                    |                  |
|                                                    | State:Select State       |                                                                                                    |                  |
| Pi                                                 | n Code:                  |                                                                                                    |                  |
|                                                    | Submit                   |                                                                                                    |                  |
|                                                    |                          |                                                                                                    |                  |
|                                                    |                          |                                                                                                    |                  |
|                                                    |                          |                                                                                                    |                  |
| Done                                               |                          |                                                                                                    | 🔮 Internet 🔬     |

2. After successful registration, applicant/user can login to the '**FCRA Online Services**' and select the option for the type of application to be filed, and click 'Login'. For online filing and submitting Annual Account of Foreign Contribution (FC-6 Form), 'FC-6 Returns' may be selected.

| FCRA OnLine Services - Microsoft Internet Explorer                                                                                                    |                                           |                                      |                  |
|----------------------------------------------------------------------------------------------------|-------------------------------------------|--------------------------------------|------------------|
| File Edit View Favorites Tools Help                                                                                                    |                                           |                                      | A.               |
| 🔇 Back 🝷 🕥 - 🖹 💈 🏠 🔎 Search 👷                                                                                                    | Favorites 🧭 🔗 头                           | 🐨 🕞 🦓 👘                              |                  |
| Address 🗃 http://192.168.1.36/fcregistration/fc_login.aspx                                                                                                    |                                           |                                      | 🖌 🄁 Go 🛛 Links 🎽 |
|                                                                                                    | FCRA Onl                                  | ine Services                         | -                |
|                                                                                                    | User                                      | Login                                |                  |
|                                                                                                    | User name                                 |                                      |                  |
|                                                                                                    | Password                                  |                                      |                  |
|                                                                                                    | Enter this key in the<br>key field below. | AOIT                                 |                  |
|                                                                                                    | Key                                       |                                      |                  |
|                                                                                                    | Application For                           | Select 💙                             |                  |
|                                                                                                    | Logi                                      | Reset                                |                  |
|                                                                                                    |                                           |                                      |                  |
|                                                                                                    | If Not Registred<br>Forgot P              | <u>Then Click Here?</u><br>assword ? |                  |
|                                                                                                    |                                           |                                      |                  |
|                                                                                                    |                                           |                                      |                  |
|                                                                                                    |                                           |                                      |                  |
|                                                                                                    |                                           |                                      |                  |
|                                                                                                    |                                           |                                      |                  |
|                                                                                                    |                                           |                                      |                  |
|                                                                                                    |                                           |                                      |                  |
|                                                                                                    |                                           |                                      |                  |
|                                                                                                    |                                           |                                      |                  |
|                                                                                                    |                                           |                                      |                  |
| Canal State State |                                           |                                      | S Internet       |

3. After the successful login, registration number, State and District may be filled in appropriate columns in the 'FC-6 Returns Login'.

| FCRA Online Services - Microsoft Internet Explorer      |                                                                                                    |
|---------------------------------------------------------|----------------------------------------------------------------------------------------------------|
| File Edit View Favorites Tools Help                     | an 1997 - 1997 - 1997 - 1997 - 1997 - 1997 - 1997 - 1997 - 1997 - 1997 - 1997 - 1997 - 1997 - 1997 - 1997 - 19 |
| 😋 Back 🔹 🐑 👻 😰 🏠 🔎 Search 🤺 Favorites 🤣 😥 - چ 🗹 - 🧾 🦓   |                                                                                                    |
| Address 🕘 http://192.168.1.28/fcraonline/fc3_login.aspx | So Links 🎽                                                                                                    |
|                                                         |                                                                                                    |
| FCRA Online Services                                    |                                                                                                    |
| FC-3 Returns Login                                      |                                                                                                    |
| Registration number                                     |                                                                                                    |
| Registered in the State and District                    |                                                                                                    |
| State Dadra & Nagar Haveli 🗸                            |                                                                                                    |
| District Dadra & Nagar Haveli 💌                         |                                                                                                    |
| Submit Logout                                           |                                                                                                    |
|                                                         |                                                                                                    |
|                                                         |                                                                                                    |
|                                                         |                                                                                                    |
|                                                         |                                                                                                    |
|                                                         |                                                                                                    |
|                                                         |                                                                                                    |
|                                                         |                                                                                                    |
|                                                         |                                                                                                    |
|                                                         |                                                                                                    |
|                                                         |                                                                                                    |
|                                                         |                                                                                                    |
|                                                         |                                                                                                    |
|                                                         |                                                                                                    |
|                                                         |                                                                                                    |
| 2 Done                                                  | Internet                                                                                                    |
|                                                         |                                                                                                    |

Click at the 'File online returns' to file annual account in FC-6 Form.

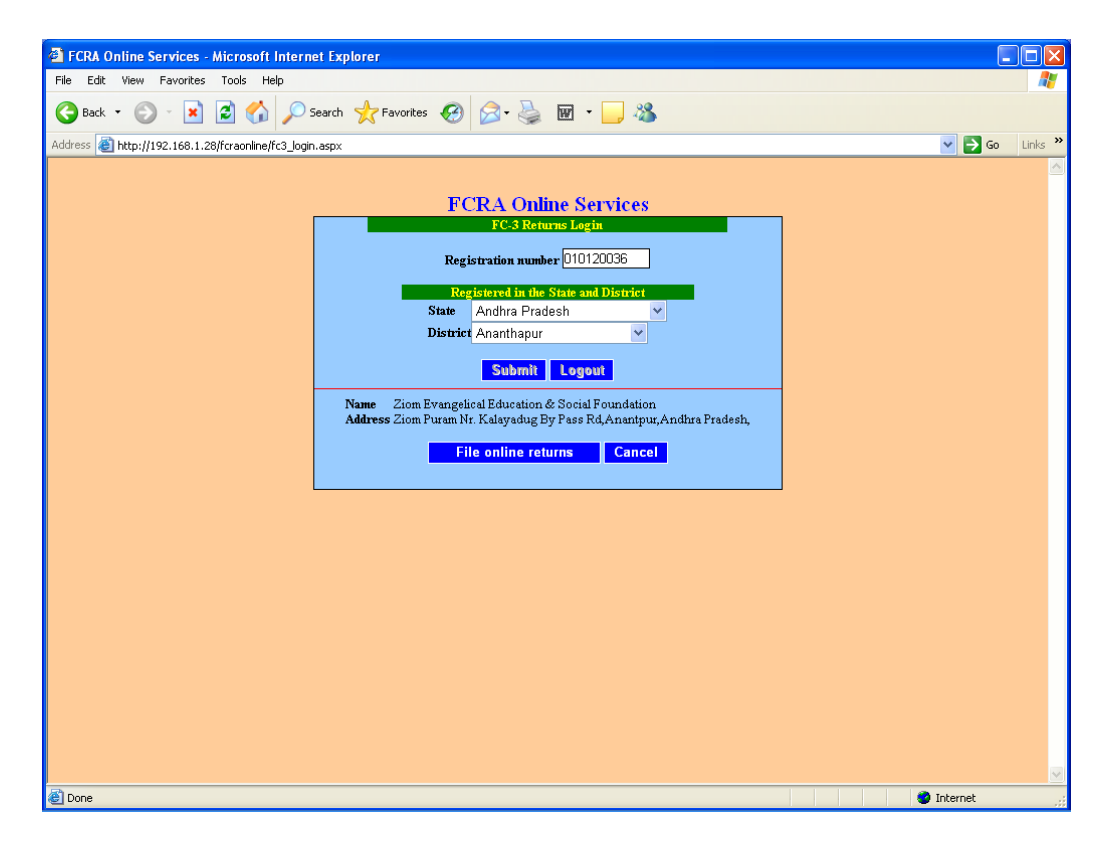

- 4. The FC-6 form has been divided in three parts to facilitate online submission of account of foreign contribution for the year.
- 5. Start with Click at 'FC-Part-1' of the menu item and fill the amount details. Click 'Save Data' after filling the amounts.

| TCDA Online Services - Nicrosoft Internet Evolutor                                                                    |
|----------------------------------------------------------------------------------------------------|
| File Edit View Favorites Tools Help                                                                                   |
|                                                                                                    |
| G Back • O • 🗶 😰 🕼 N Search 💥 ravorites 😻 🖾 • 🎯 🔤 • 🕞 🧆                                                               |
| Address 💩 http://192.168.1.28/fcraonline/frame.htm                                                                    |
| FCRA Online Services                                                                                                  |
| EC 2 Part 1 EC 2 Part 2 EC 2 Part 2 En 2 Submit Ec 2 Form print Instructions for filing Change Password Logant        |
|                                                                                                    |
|                                                                                                    |
| Part-1 - Total amount of foreign contribution during the year                                                         |
| Registration 010120036                                                                                                |
| Name Ziom Evangelical Education & Social Foundation                                                                   |
| Address Ziom Puram Nr. Kalayadug By Pass Kd,Anantpur,Andhra Pradesn,<br>Nature Cultural. Educational. Social          |
| Park I state and the second state                                                                                     |
| Dank details:- I've available<br>(If any change in address or bank details then fill correction form and send to MHA) |
| Block Year 2005-2006 V                                                                                                |
| Total amount of foreign contribution received during the year 100.00                                                  |
| Interest earned on the foreign contribution during the Year:                                                          |
| From bank Account                                                                                                    |
| Un investments made during the year or in the preceding years                                                         |
| Save Data Update                                                                                                    |
|                                                                                                    |
|                                                                                                    |
|                                                                                                    |
|                                                                                                    |
|                                                                                                    |
|                                                                                                    |
|                                                                                                    |
|                                                                                                    |
| Done Distance                                                                                                    |

- 6. For **updating** the above filled-in amount click at 'FC-Part-1' of the menu item again and modify the amount as desired followed by clicking at 'Update'.
- 7. Click at 'FC-Part-2' of the menu item to fill-in the details of the purposes for which foreign contribution has been received and utilized during the year. The amount of interest earned on the foreign contribution during the year should be shown under the purpose <u>Activities other than those mentioned above</u> against <u>As second/subsequent recipient</u>. After entering amount for each purpose(s), click 'Save data'.

| FCRA Online Services - Microsoft Internet Explorer                                                               |                                                                                                    |
|----------------------------------------------------------------------------------------------------|----------------------------------------------------------------------------------------------------|
| File Edit View Favorites Tools Help                                                                              | At                                                                                                    |
| 🔇 Back 🔻 🕑 🕤 😰 🏠 🔎 Search 🤺 Favorites 🚱 😥 + 🌺 🖬 🔹 🛄 🖓                                                            |                                                                                                    |
| Address 🕘 http://192.168.1.28/fcraonline/frame.htm                                                               | Go Links 🎽                                                                                                    |
| FCRA Online Services                                                                                             |                                                                                                    |
| FC-3 Part-1 FC-3 Part-2 FC-3 Part-3 Final submit Fc-3 Form print Instructions for filing                         | Change Password Logout                                                                                           |
|                                                                                                    |                                                                                                    |
| Part - 2 - Purpose wise foreign contribution received                                                            |                                                                                                    |
| Registration 010120036<br>Name Ziom Evangelical Education & Social Foundation                                    |                                                                                                    |
| Black Year 2005.2006 ×                                                                                           |                                                                                                    |
| Pupose Celebration of national events (Independence/Republic day) / festivals etc.                               | ~                                                                                                    |
| Previous balance Receipt during the year Utilise                                                                 | a de la companya de la companya de la companya de la companya de la companya de la companya de la companya de la |
| As first receipient As second receipient<br>Tu cach Tu kind Tu cach Tu kind Tu cach Tu bind Tu cach Tu           | -ind                                                                                                    |
|                                                                                                    |                                                                                                    |
| Save Data Update Is amount tallied ?                                                                             |                                                                                                    |
| Record Added                                                                                                    |                                                                                                    |
| Purpose(s) for which foreign contribution has been received and utilized                                         |                                                                                                    |
| Previous balance Receipt during the year Purpose Purpose                                                         | utilised ModifyDelete                                                                                            |
| In cash In kind In cash In kind In cash In kind In cash In kind In cash In kind In cash In kind In cash In kind  | d In cash In kind                                                                                                |
| Celebration of national events (independence/Republic day) / restivals etc. 0.00 0.00 100.00 0.00 0.00 0.00 0.00 |                                                                                                    |
|                                                                                                    |                                                                                                    |
|                                                                                                    |                                                                                                    |
|                                                                                                    |                                                                                                    |
|                                                                                                    |                                                                                                    |
|                                                                                                    |                                                                                                    |
|                                                                                                    |                                                                                                    |
| a Done                                                                                                    | 🥥 Internet                                                                                                    |

The details entered will be shown in the lower portion of screen. You can update any details by clicking the **'Edit'** link provided in the row. The details will be shown in the top portion of the screen, complete the modification followed by click on the **'Update**' button. For deleting the details for any purpose click at the **'Delete**' link of the row.

On completion of the details for the purposes for which foreign contribution has been received and/or utilized, ensure that total of receipts during the year **tallies** with the total amount of foreign contribution received and interest earned on foreign contribution during the year as filed in 'FC-Part-1'.

7A. After Completing FC-Part-2' user has to fill up FC-Purpose Address. In this page user have to give details of Purpose(s) for which foreign contribution has been Received and utilized - Places with addresses of specific activities for each purpose selected in page FC-Part-2.

|                         | Block Year 2011-2012 🔻                                                        |
|-------------------------|-------------------------------------------------------------------------------|
| Purpose                 | Celebration of national events (Independence/Republic day) / festivals etc. 🔻 |
| Specific Activity Name: |                                                                               |
| Activity Address:       |                                                                               |
| Town/City:              |                                                                               |
| State                   | Select                                                                        |
| District                | Select                                                                        |
| Pin code:               |                                                                               |
|                         | Add Address                                                                   |

"place with addressess of specific activitites" againist each of the purpose you have given in part2)

- 8. If the total amount of foreign contribution received during the year is 'zero' and interest earned on the foreign contribution is also 'zero', then click at '**Final Submit'** of the menu item and click at '**Final Submit'** button to submit the returns to the Ministry (you are not required to fill details in 'FC-Part-3' of the menu item).
- 9. Click at 'FC-Part-3' to fill details of **donor wise receipts of foreign contribution during the year**. The steps to fill the details are as under:
  - i. Select donor type i.e. institutional donor or individual donor.
  - ii. Select country of the donor.
  - iii. Select name of the donor from the list. If the same is not available in the list, click 'Add new donor' button and new window gets opened. Fill the details of donor, i.e. Name and Address. After adding donor details, click 'Save Data' and click 'Back to Part-3' to continue entering the amount details. You can go back without adding new donor by clicking 'Back to Part-3'.

| FCRA Online Services - Microsoft Internet Explorer    |                                                                                    |
|-------------------------------------------------------|------------------------------------------------------------------------------------|
| File Edit View Favorites Tools Help                   |                                                                                    |
| 🚱 Back 🝷 🕥 - 💌 😰 🏠 🔎 Search 👷 Favo                    | ites 🚱 🔗 - چ 👿 - 📴 🥸                                                               |
| Address 🕘 http://192.168.1.28/fcraonline/frame.htm    | V 🄁 Go Links 🎽                                                                     |
|                                                       | FCRA Online Services                                                               |
|                                                       | 2. Jackable - Te & Transmitter - Tester days - Charge Decound - Tester             |
| <u>rt-3 ran-1 <u>rt-3 ran-2</u> <u>rt-3 ran-3</u></u> | <u>inai suomii pre-s form prini instructions for tiling Lhange Password Logoui</u> |
|                                                       |                                                                                    |
|                                                       | Donor entry                                                                        |
| Select dependence                                     |                                                                                    |
| • Institutional donors                                | O Individual donors                                                                |
|                                                       |                                                                                    |
| Country                                               | Afghanistan                                                                        |
| Address                                               | 16                                                                                 |
|                                                       |                                                                                    |
|                                                       |                                                                                    |
| Pin                                                   |                                                                                    |
| E-mail                                                |                                                                                    |
| rhone                                                 |                                                                                    |
|                                                       | Save Data Back to Part-3                                                           |
|                                                       |                                                                                    |
|                                                       |                                                                                    |
|                                                       |                                                                                    |
|                                                       |                                                                                    |
|                                                       |                                                                                    |
|                                                       |                                                                                    |
|                                                       |                                                                                    |
| E Done                                                | 🔮 Internet                                                                         |

- Now select the name of the donor from the list. iv.
- v.
- Select the purpose of the foreign receipt. Enter the date of receipt of amount (DD/MM/YYYY). vi.
- Enter the amount of receipt. vii.
- viii. Click 'Save Data'.

| FCRA Unline Services - Microsoft Internet Explo<br>Elle Edit View Environtes Tools Help | rer – L 🛆                                                                                     |
|-----------------------------------------------------------------------------------------|-----------------------------------------------------------------------------------------------|
|                                                                                         |                                                                                               |
| 🌀 Back 🔹 🐑 👻 📓 🏠 🔎 Search 🕚                                                             | 🔀 Favorites 🚱 🖾 - 🍓 🔟 - 📙 🦓                                                                   |
| Address 🕘 http://192.168.1.28/fcraonline/frame.htm                                      | 🗸 🄁 Go Links ဳ                                                                                |
|                                                                                         | ECP & Online Services                                                                         |
|                                                                                         | FOR OHIE SERVICES                                                                             |
| FC-3 Part-1 FC-3 Part-2 FC-3 Part-3                                                     | Final submit Fc-3 Form print Instructions for filing Change Password Logout                   |
|                                                                                         |                                                                                               |
|                                                                                         | Part-3 - Donor wise receipt of foreign contribution                                           |
|                                                                                         | Registration 010120036<br>Name Ziom Evangelical Education & Social Foundation                 |
|                                                                                         | Block Year 2005-2006 v                                                                        |
| Select donor type                                                                       |                                                                                               |
| Institutional donors                                                                    | Individual donors                                                                             |
| Country                                                                                 | Afghanistan 🗸 🗸                                                                               |
| Donor                                                                                   | afghan -3 🔽 Add new donor                                                                     |
| Purpose                                                                                 | Celebration of national events (Independence/Republic day) / festivals etc.                   |
| Receipt date                                                                            | (DD/MM/YYYY)                                                                                  |
| Amount (Rs.)                                                                            | 0                                                                                             |
|                                                                                         | Save Data Update Is amount tallied ?                                                          |
|                                                                                         | Record Added                                                                                  |
|                                                                                         | Total (Institutional donors)-Rs. 100.00                                                       |
| 1                                                                                       |                                                                                               |
| Country Donor Purpos                                                                    | e Recept date Amount Lan Delete                                                               |
| Argnamstan argnan -5 Celeora                                                            | don of hadonal events (independence/Republic day)/ resulvais etc. 01/00/2005 100.00 com peece |
| · · ·                                                                                   |                                                                                               |
|                                                                                         |                                                                                               |
|                                                                                         |                                                                                               |
|                                                                                         |                                                                                               |
|                                                                                         |                                                                                               |
|                                                                                         |                                                                                               |
|                                                                                         |                                                                                               |
| Cone Cone                                                                               | 🧭 Internet                                                                                    |

- ix. The data will be displayed in the lower window.
- x. For deleting the data click the link '**Delete**' of the desired row.
- xi. For modifying the data click the link **'Edit'** of the desired row. The data will be displayed in the upper portion of the window, modify and click **'Update**'.
- xii. At any stage of data entry, you can check whether the amount tallies with the amount filled in 'FC-Part-1' of the menu item by clicking at the 'Is amount tallied?' button.
- xiii. The amount of interest earned on the foreign contribution during the year should be shown as <u>amount received from Country India and Donor –</u><u>Others</u>.
- xiv. User has to mention at least one donor details in FC-Part3 for each purpose mention in FC-Part2
- 10. On completion of details of the receipts from institutional and individual donors, Click at **'Final Submit'** of the menu item. It will show the total of the amount filled in 'FC-Part-1' and shows whether total of amount filled in 'FC-Part-2' and 'FC-Part-3' tallies or does not tally with total of amount filled in 'FC-Part-1'. The returns can be submitted after the amount tallies. You can edit the relevant FC-Part for tallying the amounts. When the amount tallies then click '**Final Submit**' button to submit the FC-6 Returns to the Ministry of Home Affairs.

| FCRA Online Services - Microsoft Internet Explorer                                                              |
|----------------------------------------------------------------------------------------------------|
| File Edit View Favorites Tools Help                                                                             |
| 🔇 Back 🝷 🔊 🕤 📓 🐔 🔎 Search 🤺 Favorites 🤣 🎯 = 🥁 👿 = 🛄 🦓                                                           |
| Address 🕘 http://192.168.1.28/fcraonline/frame.htm                                                              |
|                                                                                                    |
| FURA Unime Services                                                                                             |
| FC-3 Part-1 FC-3 Part-2 FC-3 Part-3 Final submit Fc-3 Form print Instructions for filing Change Password Logout |
|                                                                                                    |
| Exam DC 2                                                                                                    |
| Registration 010120036                                                                                          |
| Name Ziom Evangelical Education & Social Foundation                                                             |
| Address Ziom Puram Nr. Kalayadug By Pass Rd                                                                     |
| Andagur<br>Andhra Pradesk                                                                                       |
| Nature Cultural, Educational, Social                                                                            |
| Block Year 2005-2006                                                                                            |
| Sl.no. 1A. Total amount of foreign contribution received during the year Rs. 100.00                             |
| S1.no. 2. Purpose(s) for which foreign contribution has been received and utilised Rs. 100.00                   |
| Sl.no. 4. Donor wise receipt of foreign contribution Rs. 100.00 tallied                                         |
| Sl.no. 2 and/or Sl.no. 4 amounts tallied with Sl.no. 1A                                                         |
|                                                                                                    |
| Click here for submitting FC3 returns to the Ministry of Home Affairs                                           |
|                                                                                                    |
|                                                                                                    |
|                                                                                                    |
|                                                                                                    |
|                                                                                                    |
|                                                                                                    |
|                                                                                                    |
|                                                                                                    |
|                                                                                                    |
|                                                                                                    |
|                                                                                                    |
| 🗿 Done 🔮 Internet                                                                                               |

**Note:** Please see that the amount of interest earned on the foreign contribution during the year is properly shown in '<u>As second/subsequent recipient</u>' in 'FC-Part-2' and as <u>amount received from Country – India and Donor – Others</u> in 'FC-Part-3'.

- 11. Click '**FC-Form Print**' option of the menu item to print the filled-in Form FC-6. It will show the details filled by you. You have to take printout of the same which you need to sign and submit to the Ministry of Home Affairs with relevant documents (audit reports, exclusive Receipt & Payment accounts and balance sheets, etc.). To take the print out please select orientation 'landscape' mode of at 'page setup' of '**File**' menu of the browser.
- 12. Any additional information may be sent along with printed copy of the online return, together with authenticated undertaking and certificate from the Chartered Accountant, within 7 days of submission of online FC-6 returns to the Ministry of Home Affairs, Government of India.
- 13. Click '**Instructions for filing**' to get the instructions to file and submit the FC-6 Form.
- 14. Click 'Logout' to stop using FCRA Online Services.
- 15. Mail to <u>dirfcra@nic.in</u> for any suggestions and queries and <u>clsharma@nic.in</u> for any problems in online filing.

Note: Concealment of any material fact or false representation etc. will lead to penal action (refer to Sections 6(1A) and 23 of FC(R) Act, 1976).